# **Start a Scheduled Meeting**

You can start a scheduled meeting in **3** ways:

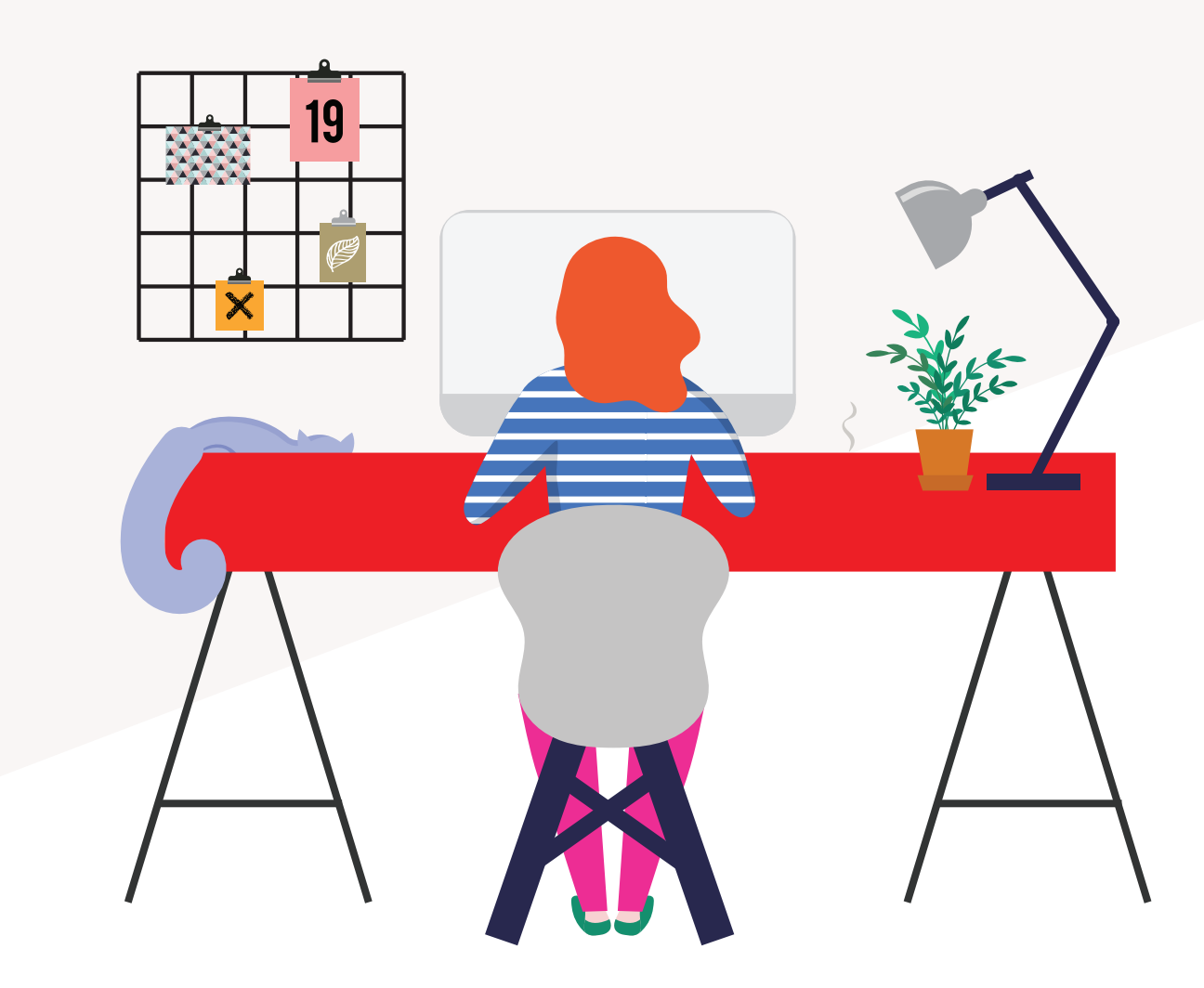

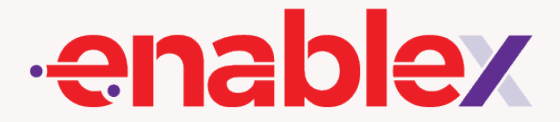

# By logging on to EnableX Portal

#### Login to view upcoming meetings

Login to https://web.enablex.io/, click on the "**Meeting**" tab and select "**Upcoming Meetings**".

01

Step

Alternatively, you can look for your upcoming meetings from the Dashboard.

| •• | •                | https://web.enablex.io/ |                  |
|----|------------------|-------------------------|------------------|
| œ  | enab<br>Meetings | lex                     | Dashboard        |
|    | List of Upcor    | ming Meetings           |                  |
|    | S. No.           | Meeting Title           | Date,            |
|    | 1                | Marketing               | 22 Apr, 2020 03: |
|    |                  |                         |                  |
|    |                  |                         |                  |
|    |                  |                         |                  |
|    |                  |                         |                  |
|    |                  |                         |                  |
|    |                  |                         |                  |

| Meeting ~     | My Account ~  | UPGRAD | E TRY PROD     | UCTS 🤶 Mei     | gha Mittal 🗸 |
|---------------|---------------|--------|----------------|----------------|--------------|
| Upcoming Me   | etings        |        | dala a Maatlaa | Mulfidee Deere | Inia Danam   |
| Schedule a M  | eeting<br>oom | che    | dule a Meeting | My Video Room  | Join Room    |
| Recordings &  | Reports       | >      |                |                |              |
| My Subscripti | on            | ze     |                | Action         |              |
| 3:30 pm       | 30m           | 2      | INFO JOIN      | INVITE         |              |
|               |               |        |                |                |              |
|               |               |        |                |                |              |
|               |               |        |                |                |              |
|               |               |        |                |                |              |
|               |               |        |                |                |              |
|               |               |        |                |                |              |

# Then, search for your scheduled meeting and click "Join".

Take note that the Join button will **only appear 15 minutes** before the meeting is scheduled to start.

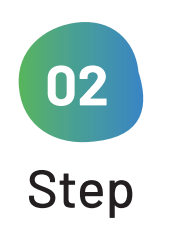

#### Within the portal, you can do other tasks :

- 1. Click on the '**Info**' link to get sign-in details of the meeting.
- 2. Click on the 'Reschedule' link to change the meeting time and date. You will only be able to use this function if your scheduled meeting is more than 15 minutes away. In case your meeting is in 15 minutes or less, the 'Reschedule' link will change to the 'Join' link that will redirect you to the meeting sign-in portal.
- **3.** Click on the '**Invite**' link to add more members in the scheduled meeting.

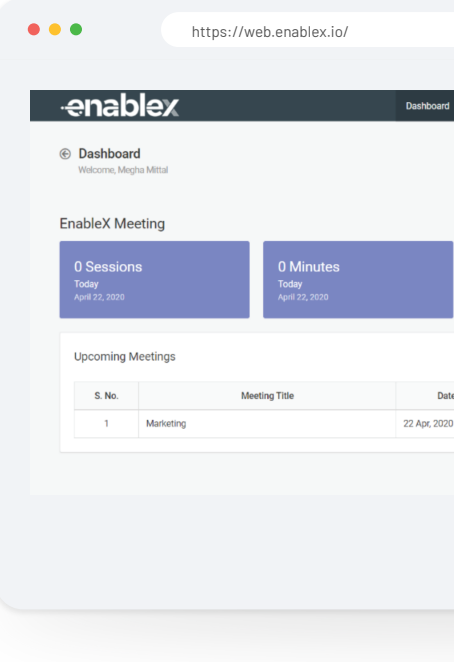

| 0 Sessions<br>Tas Morth<br>Auril 2000<br>N/ Time Duration Room Size<br>03.00 pm 30m 2         | D Sessions<br>Type Month<br>Ageil 2020     D Minutes<br>Usage this Month<br>Ageil 2020       1/ Time     Duration     Room Size       1/ Time     Duration     Room Size       03.30 pm     30m     2 | Meeting ~                         | My Account ~         | UPGRADE   | TRY PRODUCTS                              | e Megha   | a Mittal 🗸 |
|-----------------------------------------------------------------------------------------------|----------------------------------------------------------------------------------------------------|-----------------------------------|----------------------|-----------|-------------------------------------------|-----------|------------|
| 0 Sessions<br>This Month<br>April 2020<br>1/ Time Duration Room Size Action<br>03:00 pm 30m 2 | 0 Sessions<br>This Month<br>April 2020<br>1/ Time Duration Room Size<br>03.30 pm 30m 2 Com pre-                                                                                                    |                                   |                      |           |                                           |           |            |
| r/Time Duration Room Size                                                                     | 2 / Time Duration Room Size                                                                                                    | 0 Sess<br>This Mont<br>April 2020 | ions<br><sup>h</sup> |           | O Minutes<br>Usage this Mor<br>April 2020 | \$<br>nth |            |
| 03:30 pm 30m 2 000 000 000                                                                    | 0330 pm 30m 2 500 500 500                                                                                                    | e / Time                          | Duration             | Room Size | A                                         | tion      |            |
|                                                                                               |                                                                                                    | 03:30 pm                          | 30m                  | 2         | INFO JOIN INVIT                           | I         |            |
|                                                                                               |                                                                                                    |                                   |                      |           |                                           |           |            |
|                                                                                               |                                                                                                    |                                   |                      |           |                                           |           |            |
|                                                                                               |                                                                                                    |                                   |                      |           |                                           |           |            |

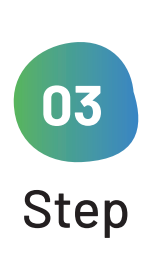

 $\checkmark$ 

#### **Join Meeting**

You will be lead to the conferencing sign-in page. Enter your **Name**, & **Moderator Pin (MPIN)** and you are ready to start the meeting.

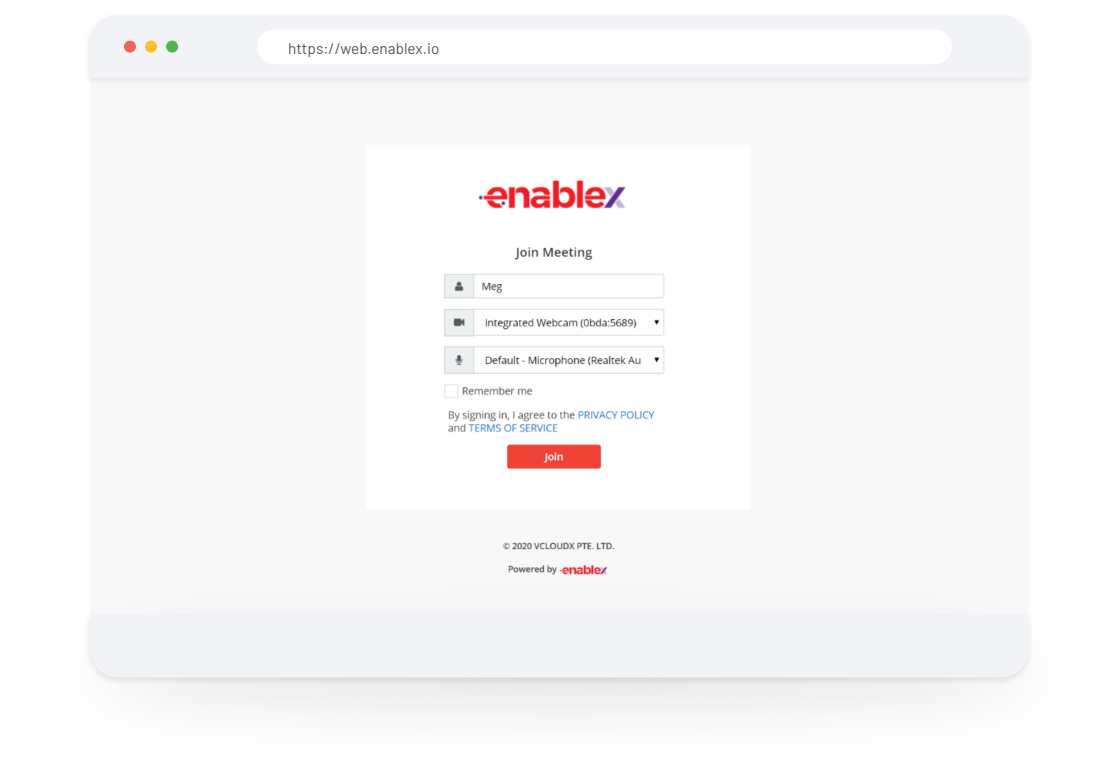

# By logging on to EnableX Web Meeting

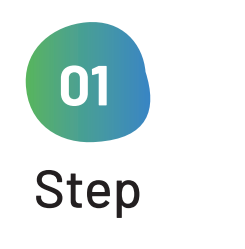

### Go to https://meeting.enablex.io/ from your browser.

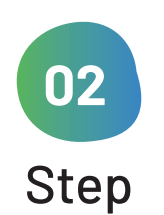

 $\checkmark$ 

### Login credentials

Fill in the login credentials- Enter Name, & Moderator **Pin (PPIN)** shared on your mail by EnableX.

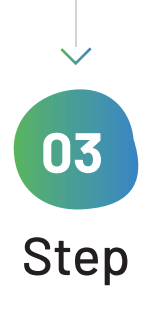

#### **Join button**

Press the "Join" button once you are ready to enter the meeting.

| • • •                                                                      | https://meeting.enablex                                                                                         | .io/                                                                                                    |        |
|----------------------------------------------------------------------------|----------------------------------------------------------------------------------------------------|----------------------------------------------------------------------------------------------------|--------|
|                                                                            |                                                                                                    |                                                                                                    |        |
| You and any access the se                                                  | participant may join the Vid<br>ssion with the following cre                                                    | eo Conference Session 15 minutes before the scheduled t<br>dentials:                                                                                                    | ime. I |
| <ul> <li>Go to:</li> <li>Moder</li> <li>Direct</li> <li>Join: I</li> </ul> | https://meeting.enablex.io<br>rator PIN (MPIN): 7318155<br>: URL to<br>https://meeting.enablex.io/j             | 9<br>join/bW9kZXJhdG9yLTVlOWZmMmUwM2Q0NDVjZjgxYj(                                                                                                    | Q1NG   |
| All participar<br>participants                                             | nts that invited, during your<br>to the meeting by sharing th                                                   | meeting set up have been notified by email. You may invi<br>e following credentials:                                                                                                    | te mo  |
| <ul> <li>Go to:</li> <li>Enter</li> <li>Altern<br/>Join: h</li> </ul>      | https://meeting.enablex.io<br>Participant PIN (PPIN): 875<br>nate Direct URL to<br>https://meeting.enablex.io/j | ooin/cGFydGljaXBhbnQtNWU5ZmYyZTAzZDQ0NWNm0D                                                                                                    | FiND   |
| Cheers,                                                                    |                                                                                                    |                                                                                                    |        |
|                                                                            |                                                                                                    |                                                                                                    |        |
|                                                                            | • • • https:                                                                                                    | //meeting.enablex.io/                                                                                                    |        |
|                                                                            |                                                                                                    | Join Meeting     Image and Webcarn (Distantskeet)     Image and Webcarn (Distantskeet)     Image a |        |
|                                                                            |                                                                                                    | © 2009 VCLONEN PTE, LTD.<br>Powered by -emoloties/                                                                                                    |        |
|                                                                            |                                                                                                    |                                                                                                    |        |

#### GFiYw==

ore

#### **DUOYWN**j

# By using Alternate Direct URL sent on email

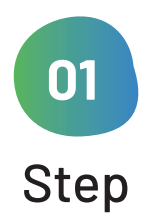

#### **Click on the Alternate Direct URL**

shared on your mail by EnableX

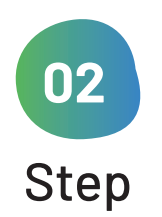

Ń

#### Login credentials

Enter your **Name**. A PIN will not be required here as this is a unique URL assigned to you

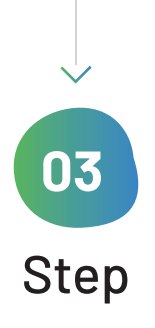

#### **Join button**

Press the **"Join"** button once you are ready to enter the meeting.

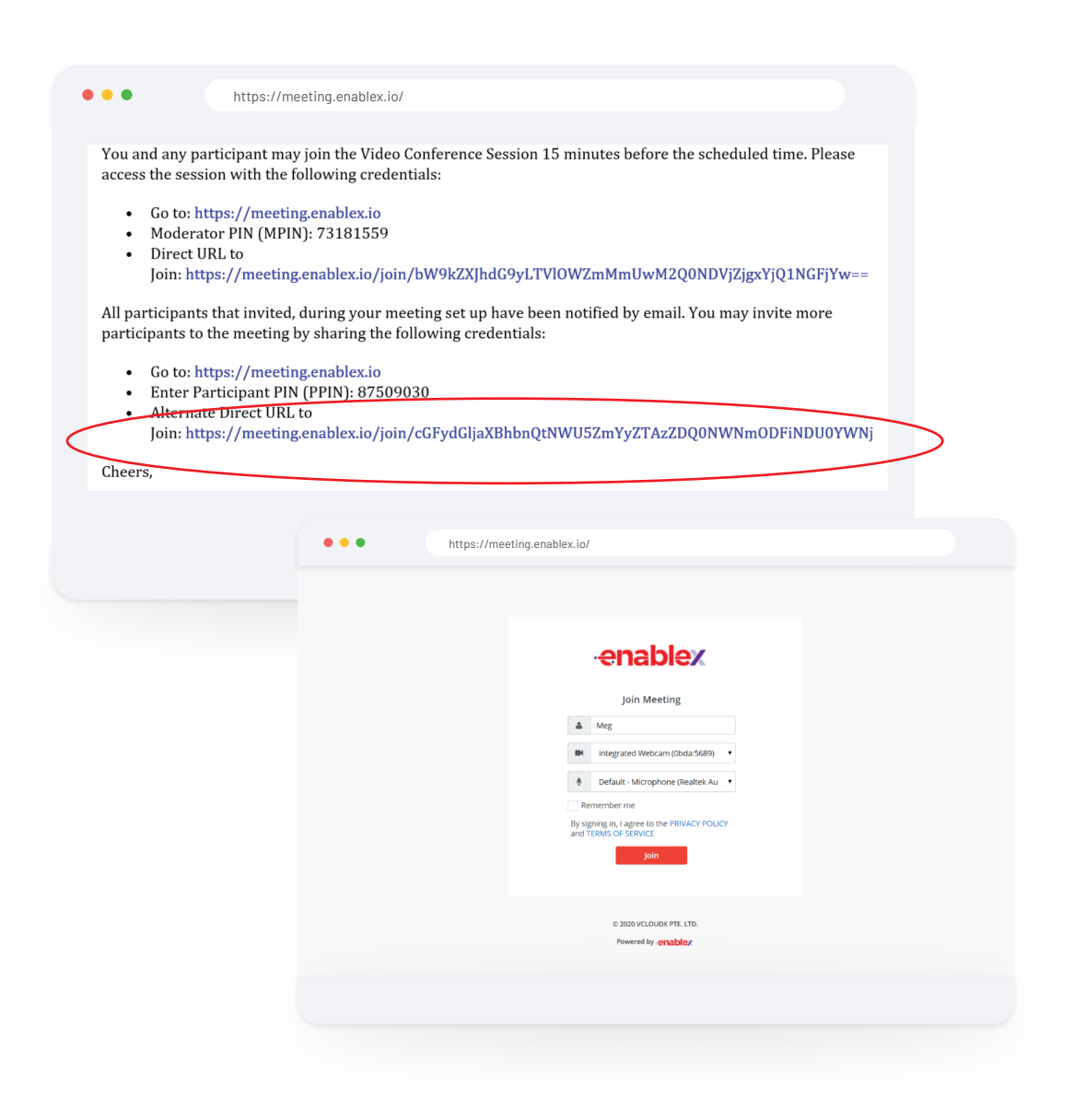